#### Mist 設定マニュアル

- WLAN -

### WPA2-EAP(802.1X)の設定

**ジュニパーネットワークス株式会社** 2024年10月 Ver 1.2

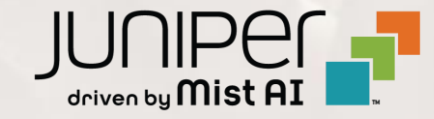

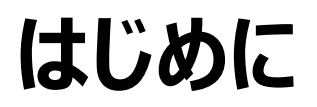

- ◆ 本マニュアルは、『WPA2-EAP(802.1X) の設定』について説明します
- ◆ 手順内容は 2024年10月 時点の Mist Cloud にて確認を実施しております 実際の画面と表示が異なる場合は以下のアップデート情報をご確認ください <u>https://www.mist.com/documentation/category/product-updates/</u>
- ◆ 設定内容やパラメータは導入する環境や構成によって異なります 各種設定内容の詳細は下記リンクよりご確認ください <u>https://www.mist.com/documentation/</u>
- ◆ 他にも多数の Mist 日本語マニュアルを「ソリューション&テクニカル情報サイト」に掲載しております <u>https://www.juniper.net/jp/ja/local/solution-technical-information/mist.html</u>
- ☆本資料の内容は資料作成時点におけるものであり事前の通告無しに内容を変更する場合があります また本資料に記載された構成や機能を提供することを条件として購入することはできません

1. [Site] から [WLANs] をクリックします

| Juniper Mist"   | LIVE DEMO              |                              |
|-----------------|------------------------|------------------------------|
| Nonitor         | Monitor Wireles        | ss Wired WAN Insights        |
| Marvis™         |                        |                              |
| On Clients      |                        | +++                          |
| • Access Points | Wired                  | Wireless                     |
| 🔄 Switches      | Switch Configuration   | 3rd Party Tunnels            |
| + WAN Edges     | Switch Packet Captures | Labels<br>Packet Captures    |
| Mist Edges      |                        | Policy                       |
| 🗸 Location      |                        | Pre-Shared Keys              |
| 00 Analytics    |                        | Radio Management<br>Security |
|                 |                        | WLANs                        |
| Organization    |                        |                              |
|                 |                        |                              |

#### 2. 編集する無線 LAN を選択します

|          |              |          |         | ٩             | lter |
|----------|--------------|----------|---------|---------------|------|
| Security | Band         | Template | Enabled | SID 😞         |      |
| WPA2/PSK | 2.4GHz, 5GHz | none     | $\odot$ | ew WLAN       |      |
| WPA2/PSK | 2.4GHz, 5GHz | none     | $\odot$ | ew WLAN Guest |      |

3. WPA2-EAP の設定には「Security」の項目にて [Enterprise (802.1X)] を選択します

| Security<br>Security Type                                                                                                |      |     |             |  |  |
|----------------------------------------------------------------------------------------------------|------|-----|-------------|--|--|
| WPA3                                                                                                    | WPA2 | OWE | Open Access |  |  |
| Enterprise (802.1X) Personal (PSK)                                                                                       |      |     |             |  |  |
| <ul> <li>Prevent banned clients from associating</li> <li>Edit banned clients in <u>Network Security Page</u></li> </ul> |      |     |             |  |  |
| Fast Roaming                                                                                                    |      |     |             |  |  |
| <ul> <li>Default</li> <li>Opportunistic Key Caching (OKC)</li> <li>.11r</li> </ul>                                       |      |     |             |  |  |
|                                                                                                    |      |     |             |  |  |

4. 「Authentication Servers」の項目下部から
 「RadSec」の項目が選択できます
 「RadSec」では RADIUS サーバの情報を入力します

| RADIUS                                     |                                                |
|--------------------------------------------|------------------------------------------------|
| RadSec                                     |                                                |
| and Radiu<br>Settings.<br><u>Organizat</u> | is CA cert is supplied to Mist in Organization |
| Server                                     | Addresses                                      |
|                                            | No radius servers defined                      |
|                                            | Add Server                                     |
| NAS Ide                                    | entifier                                       |
|                                            |                                                |

5. RADIUS サーバとの通信に RadSec を利用する場合は [RadSec] を選択します

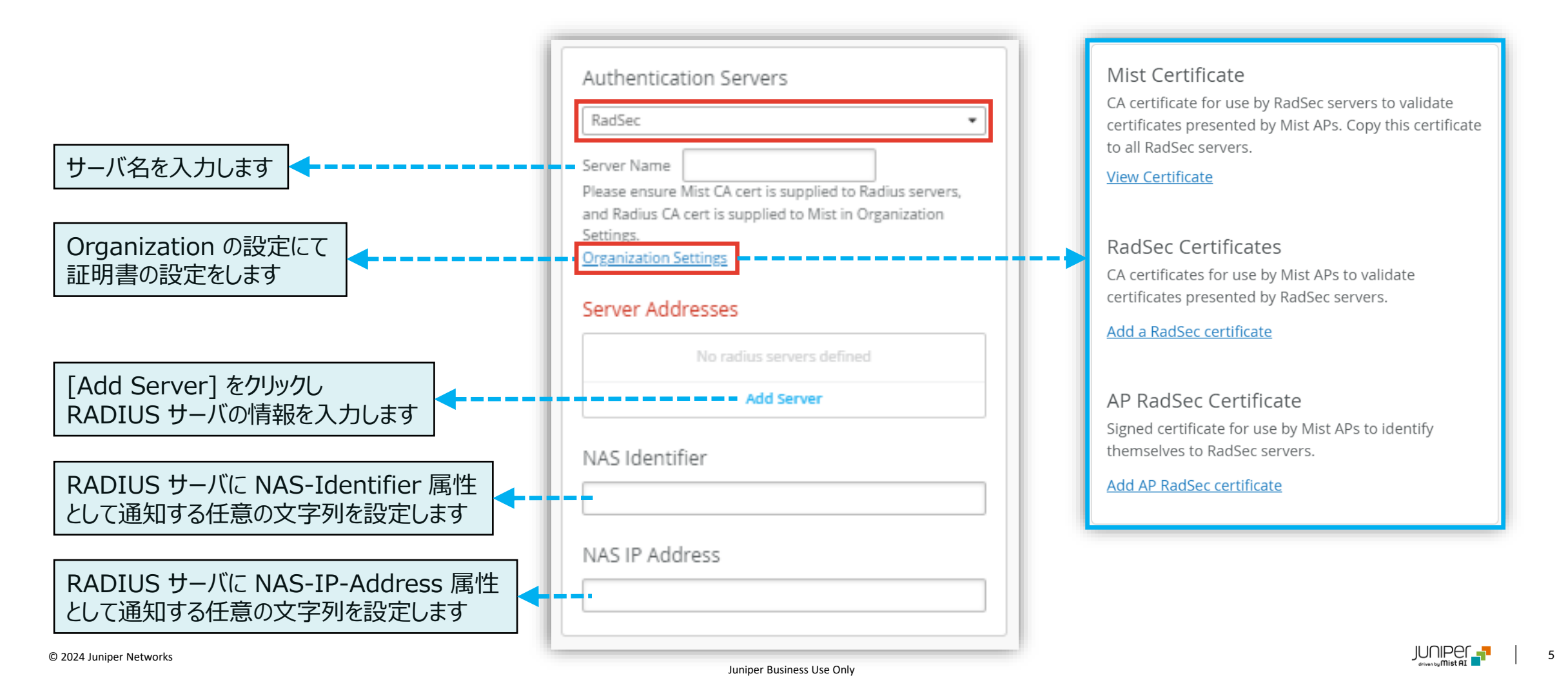

6. RADIUS サーバとの通信に RadSec を利用しない場合は [RADIUS] を選択します

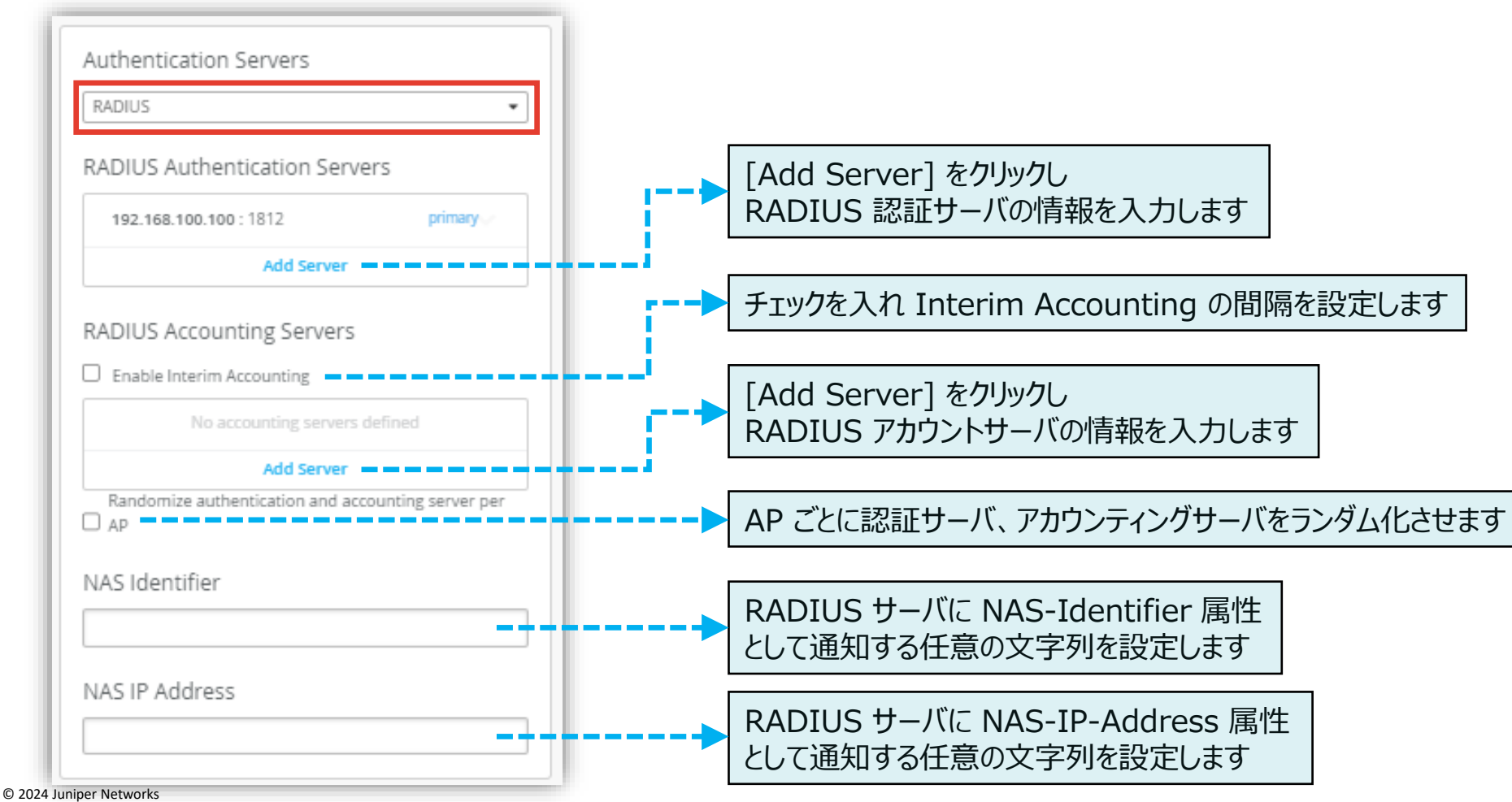

Juniper Business Use Only

7. [Save] をクリックし変更内容を保存します

|                | Change language (en) ▼ FRI, 09:58 AM 🖉 ♀️ ? |
|----------------|---------------------------------------------|
|                | Create Template Delete WLAN Save Cancel     |
|                |                                             |
|                |                                             |
| /E Open Access |                                             |
| Personal (PSK) |                                             |
| Reveal         |                                             |
|                |                                             |

## Appendix

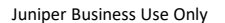

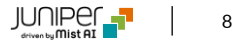

#### WPA2-EAP の設定(オプション)

Appendix - CoA/DM サーバの設定 -

#### RFC 5176 で定義されている RADIUS の拡張 CoA を有効にする場合は、 「CoA/DM Server」の項目にて [Enabled] を選択し、 [Add Server] からサーバの情報を入力します

| CoA/DM Server                                                                                                    | CoA/DM Server<br>Enabled O Disabled  New Server                               |
|----------------------------------------------------------------------------------------------------|-------------------------------------------------------------------------------|
| Event-Timestamp<br>Mandatory O Optional                                                                                                    | IP Address     入力が完了したら       4.5.6.7     チェックボタンをクリックします       Port     3799 |
| ・Event-Timestamp は RFC 5176 に定義された AVP (属性値ペア)です<br>CoA に Event-Timestamp が含まれている場合は [Mandatory] を<br>選択します<br>[Mandatory] を選択した状態で、CoA に Event-Timestamp が<br>含まれていない場合、CoA パケットが破棄されます | Shared Secret Reveal                                                          |

# Thank you

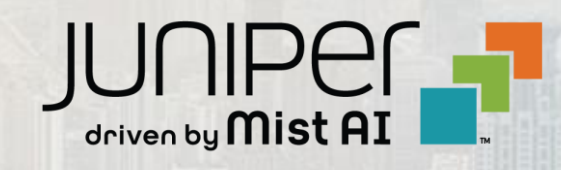